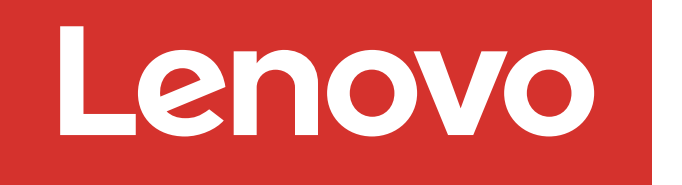

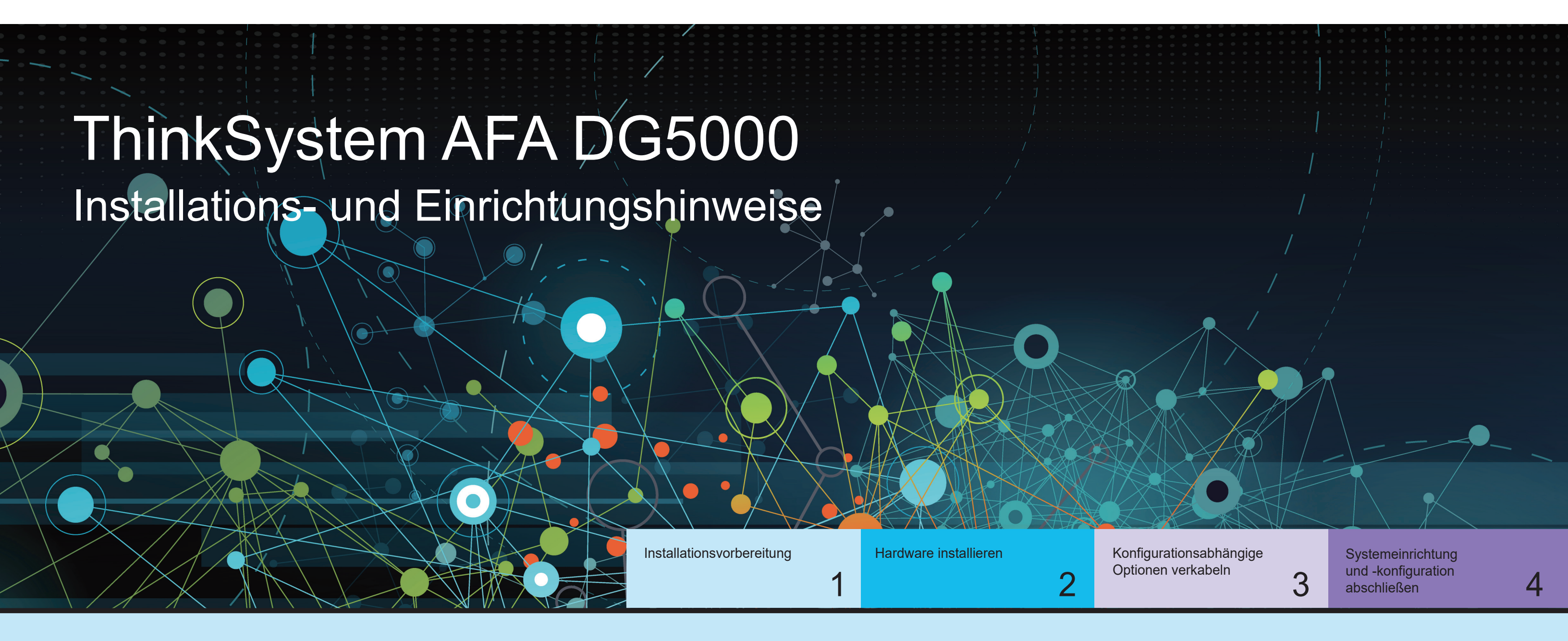

# Installationsvorbereitung | Stufe 1

|              | 1. Packen Sie alle Boxen und Bestandselemente aus.                                                                                                    |
|--------------|----------------------------------------------------------------------------------------------------|
|              | Achtung: Kunden mit bestimmten Anforderungen an die Stromversorgung müssen Lenovo Press (https://lenovopress.com) hinsichtlich ihrer Konfigurationsoptionen überprüfen. |
| 0            | 2. Lesen Sie das ThinkSystem DG5000 Hardware-Installations- und Wartungshandbuch:                                                                                       |
|              | https://thinksystem.lenovofiles.com/storage/help/topic/dg5000/overview.html                                                                                             |
| Vorbereitung | Hinweis: Verwenden Sie für MetroCluster Konfigurationen die MetroCluster Installationsinhalte:                                                                          |

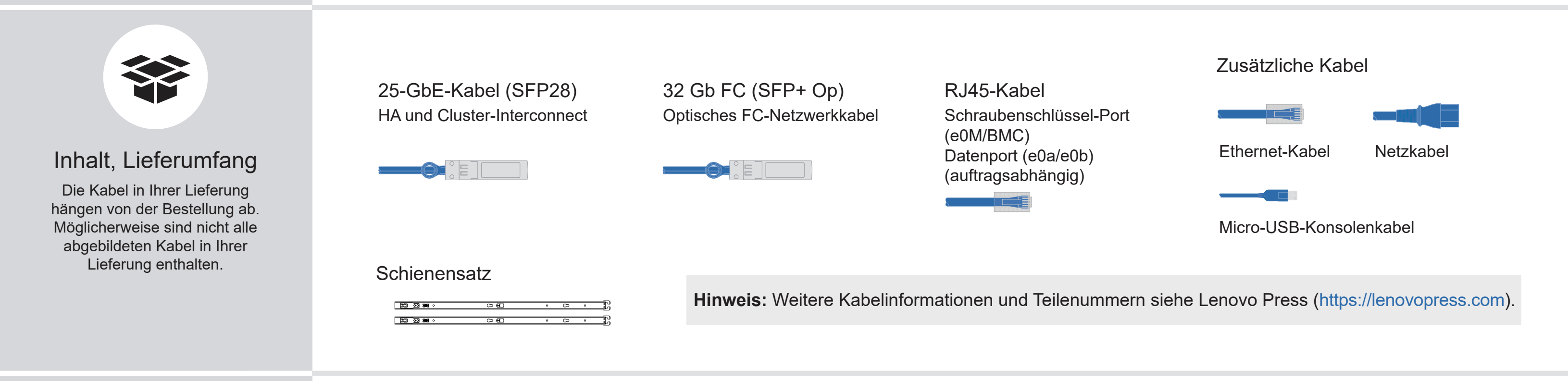

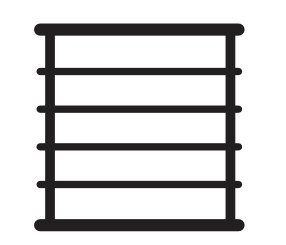

Rackfläche 2U für AFA DG5000

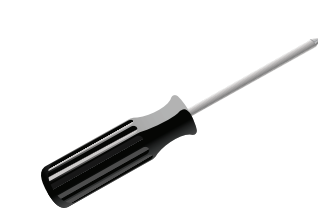

Schraubendreher Kreuzschlitz Nr. 2

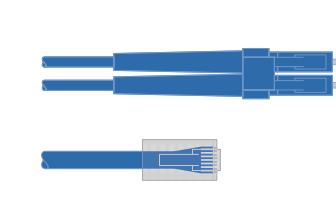

Zusätzliche Netzwerkkabel Zur Verbindung des Speichersystems mit Ihrem Netzwerk-Switch und Laptop oder Konsole.

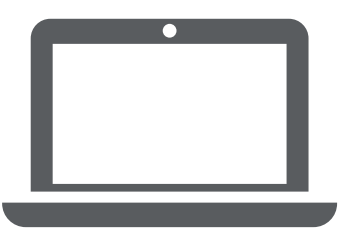

Laptop oder Konsole Mit einem USB-Anschluss/seriellen Anschluss und Zugriff auf einen Webbrowser, um Ihr Speichersystem zu konfigurieren

Erste Ausgabe (Juli 2023) © Copyright Lenovo 2023.

Von Ihnen bereitgestellt

HINWEIS ZU EINGESCHRÄNKTEN RECHTEN: Werden Daten oder Software gemäß einem GSA-Vertrag (General Services Administration) ausgeliefert, unterliegt die Verwendung, Vervielfältigung oder Offenlegung den in Vertrag Nr. GS-35F-05925 festgelegten Einschränkungen.

LENOVO und das LENOVO-Logo sind Marken von Lenovo. Microsoft und Windows sind Marken der Microsoft-Unternehmensgruppe. Alle anderen Marken sind Eigentum der jeweiligen Eigentümer. © 2023 Lenovo.

# Hardware installieren | Stufe 2

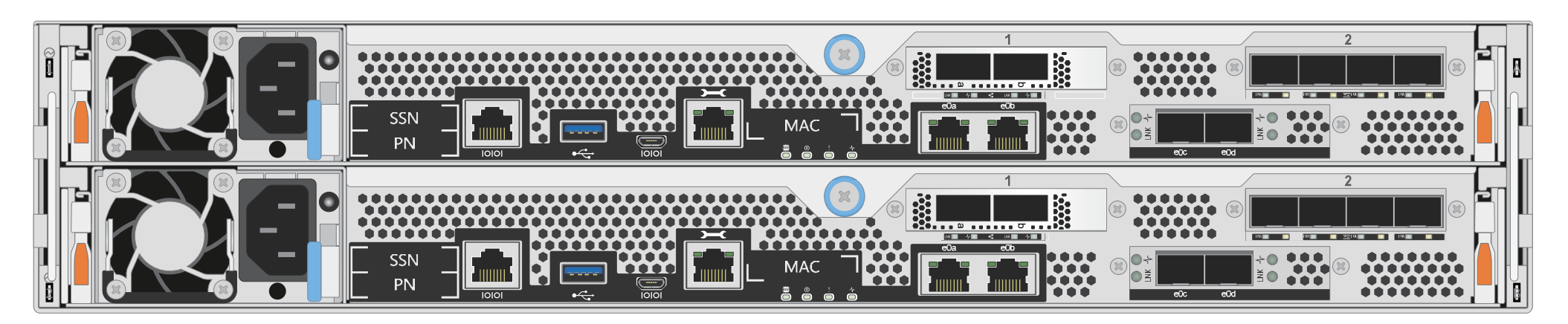

Rückansicht des AFA DG5000 Systems

## System in einem Rack oder Schrank installieren

- Installieren Sie den Schienensatz nach Bedarf und installieren und befestigen Sie Ihr System anschließend gemäß den im Satz enthaltenen Anweisungen.
- Verwenden Sie das Kabelkennzeichnungs- und -verwaltungssystem Ihrer Wahl. Das System verfügt über keine Kabelverwaltungsvorrichtung.
- VORSICHT
   GEFAHR BEIM ANHEBEN

   ↓
   ↓

   ↓
   ↓

   ↓
   ↓

   ↓
   ↓

   ↓
   ↓

   ↓
   ↓

   ↓
   ↓

   ↓
   ↓

   ↓
   ↓

   ↓
   ↓

   ↓
   ↓

   ↓
   ↓

   ↓
   ↓

   ↓
   ↓

   ↓
   ↓

   ↓
   ↓

   ↓
   ↓

   ↓
   ↓

   ↓
   ↓

   ↓
   ↓

   ↓
   ↓

   ↓
   ↓

   ↓
   ↓

   ↓
   ↓

   ↓
   ↓

   ↓
   ↓

   ↓
   ↓

   ↓
   ↓

   ↓
   ↓

   ↓
   ↓

   ↓
   ↓

   ↓
   ↓

   ↓
   ↓

   ↓
   ↓

   ↓
   ↓

   ↓
   ↓

   ↓
   ↓

• Bringen Sie die Frontblende an der Vorderseite des Systems an.

## Controller für einen Switchless- oder geswitchten Cluster verkabeln

Wenden Sie sich an den Netzwerkadministrator, wenn Sie Hilfe bei der Verbindung mit den Switches benötigen.

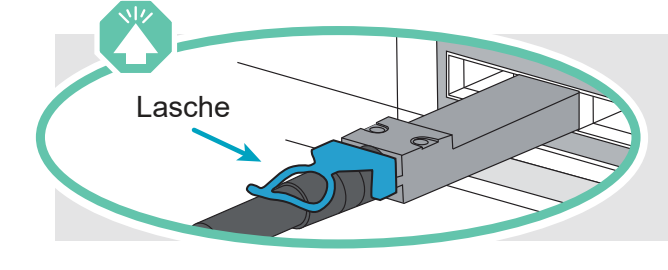

2

Achtung: Beachten Sie die Pfeilrichtung in der Abbildung für die korrekte Ausrichtung der Lasche am Kabelanschluss.

Hinweis: Ziehen Sie zum Trennen eines Kabels vorsichtig an der Lasche, um den Verriegelungsmechanismus zu lösen.

#### Switchless-Cluster

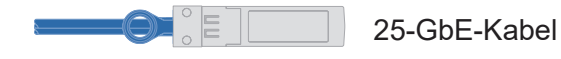

Verkabeln Sie Port e0c mit Port e0c und dann Port e0d mit Port e0d.

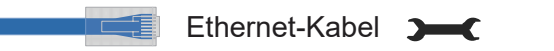

Schraubenschlüssel-Port (e0M/BMC) mit Verwaltungsnetzwerk-Switches verbinden.

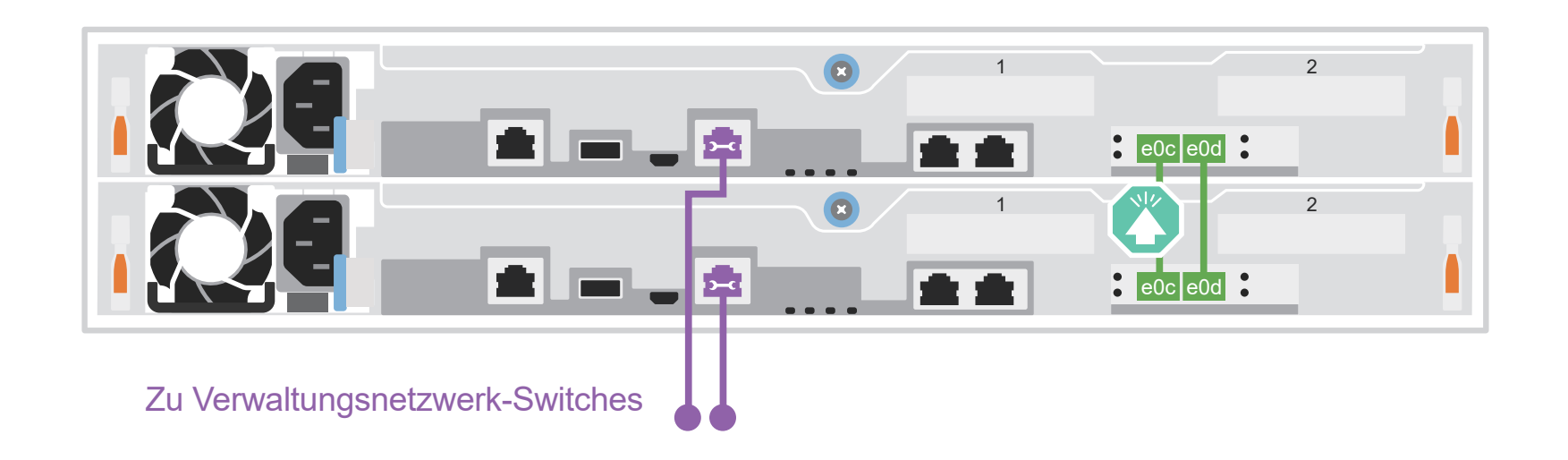

#### **Geswitchter Cluster**

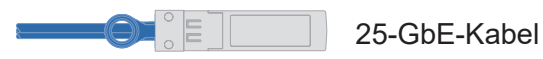

Verkabeln Sie Port e0c und Port e0d an jedem Controller mit den Cluster-Interconnect-Switches.

Ethernet-Kabel

Schraubenschlüssel-Port (e0M/BMC) mit Verwaltungsnetzwerk-Switches verbinden.

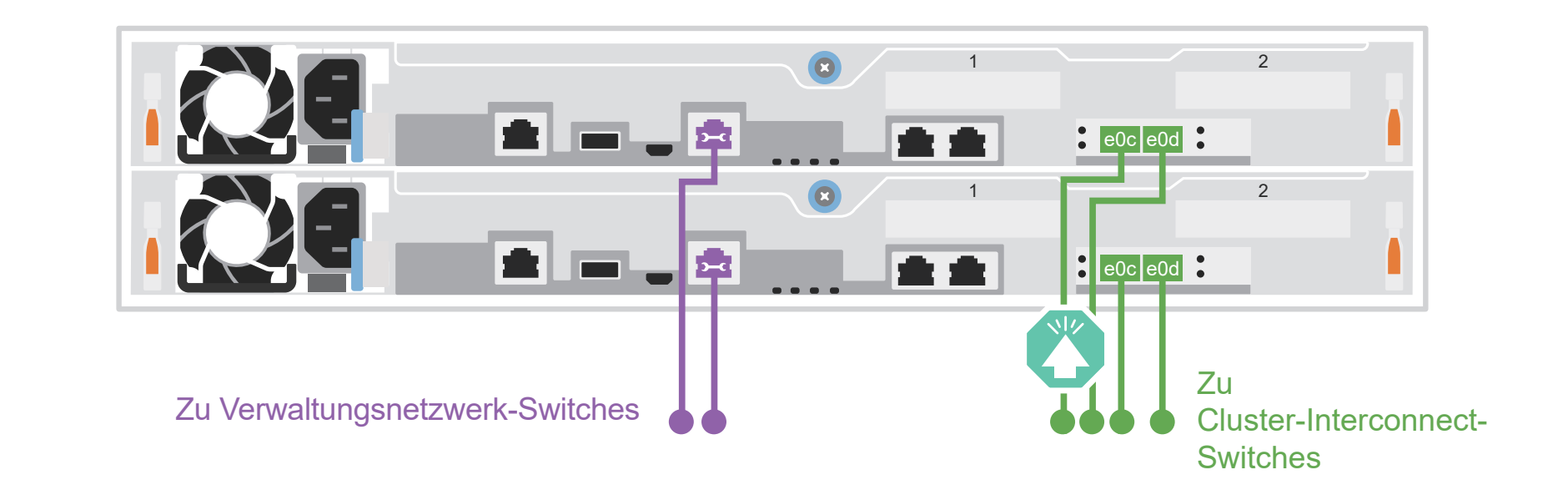

# Konfigurationsabhängige Optionen verkabeln | Stufe 3

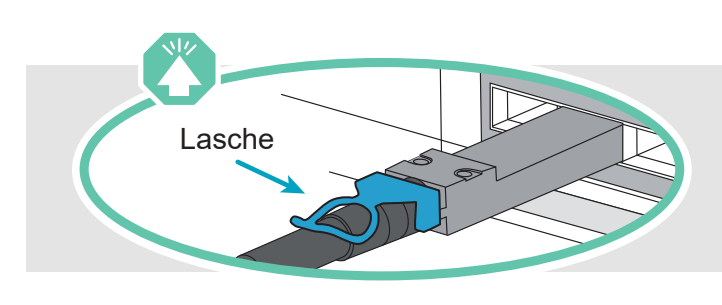

Achtung: Beachten Sie die Pfeilrichtung in der Abbildung für die korrekte Ausrichtung der Lasche am Kabelanschluss. Hinweis: Ziehen Sie zum Trennen eines Kabels vorsichtig an der Lasche, um den Verriegelungsmechanismus zu lösen.

# A 25-GbE-Hostnetzwerk

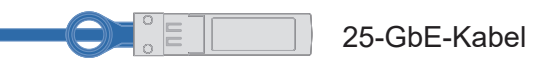

Verkabeln Sie die Ports 1a bis 1d mit den Daten- oder Host-Netzwerk-Switches.

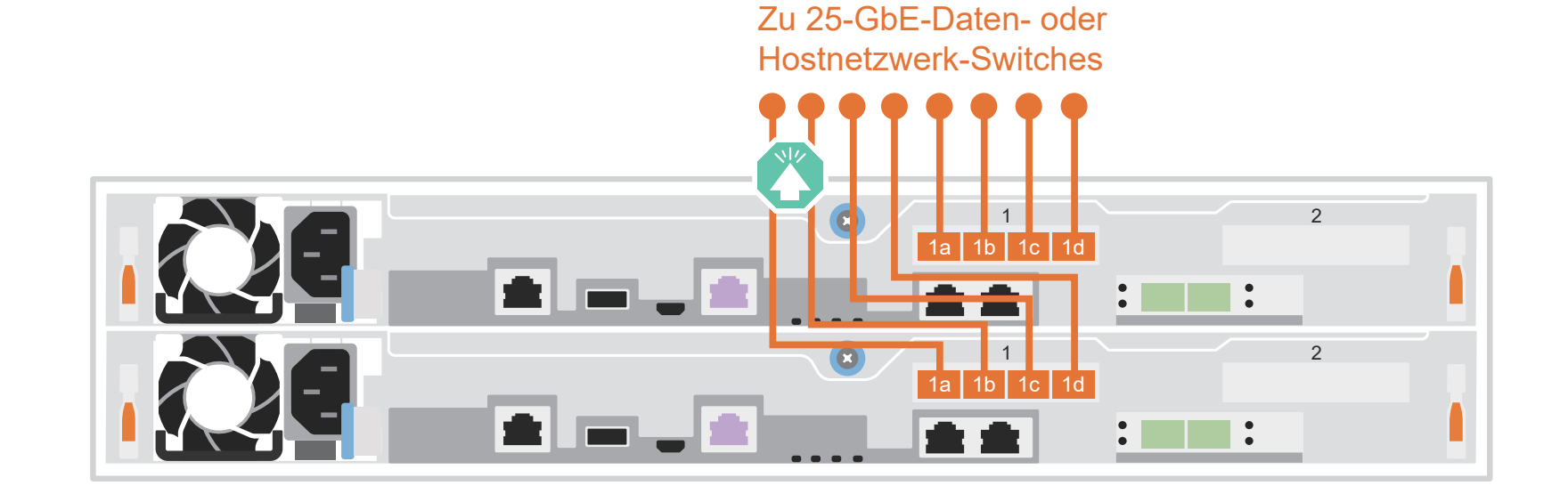

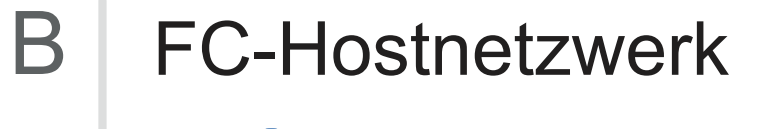

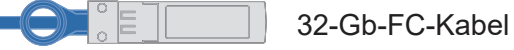

Verkabeln Sie die Ports 2a bis 2d mit den FC-Host-Netzwerk-Switches.

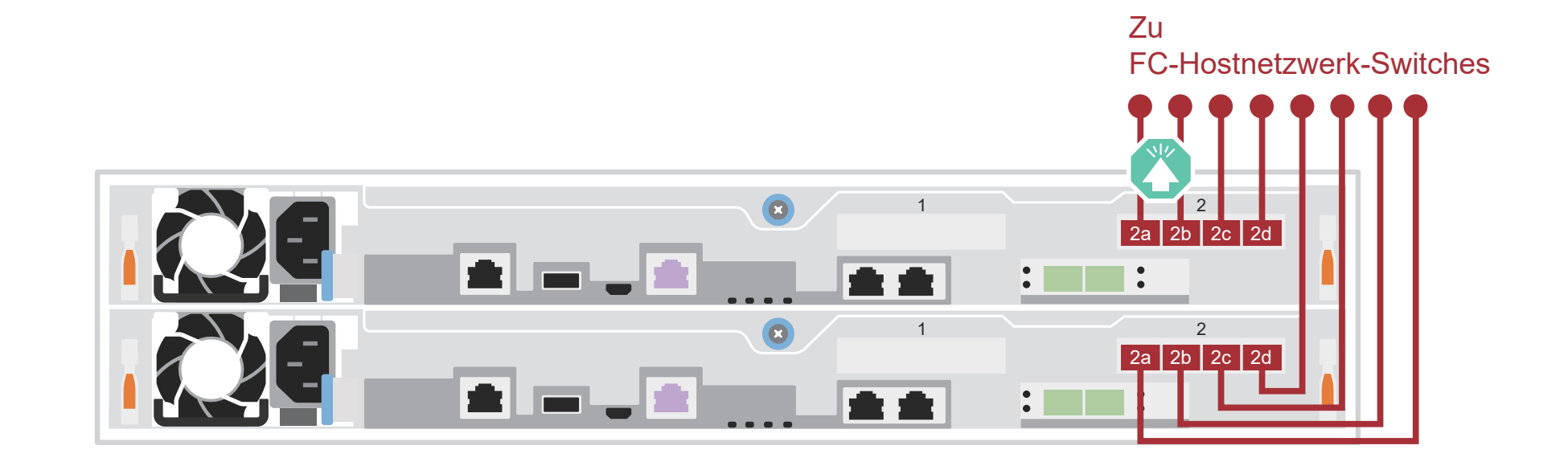

# C Externer Speicher

AFA DG5000 System mit einem DM240N Einschub verkabeln

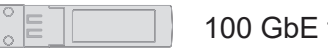

100 GbE für Speicherkabel

- Kabel e1a an Controller 1 zu e0a an NSM A auf dem DM240N.
   Kabel e1b an Controller 1 zu e0b an NSM B auf dem DM240N.
- 2 Kabel e1a an Controller 2 zu e0a an NSM B auf dem DM240N. Kabel e1b an Controller 2 zu e0b an NSM A auf dem DM240N.

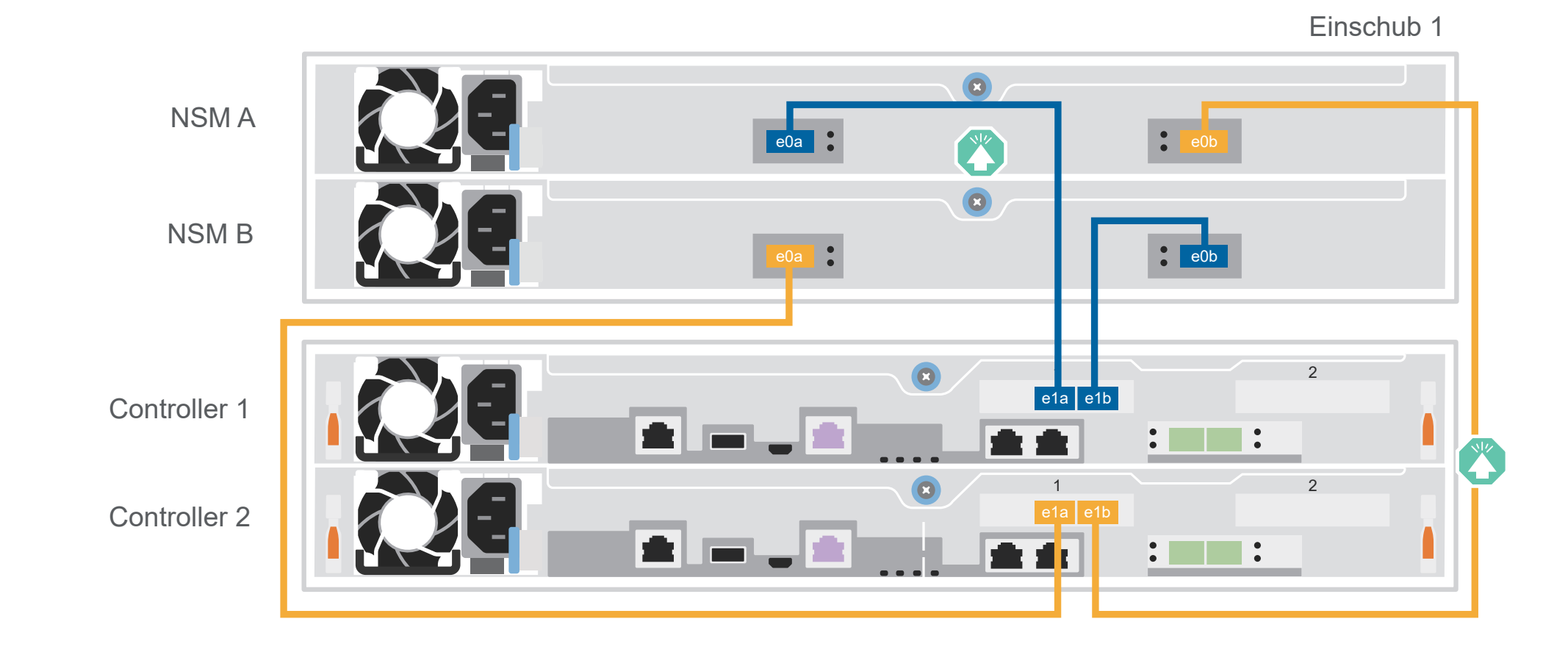

# Systemeinrichtung und -konfiguration abschließen | Stufe 4

|   |                                                                                                    | Abschlusskappe               |                            |                     |             |
|---|----------------------------------------------------------------------------------------------------|------------------------------|----------------------------|---------------------|-------------|
| 1 | Einschübe einschalten und Einschub-IDs festlegen<br>Hinweis: Die Einschub-IDs sind bei den DM240N Laufwerkeinschüben auf 00 und<br>01 voreingestellt. Wenn Sie die Einschub-IDs ändern möchten, verwenden Sie eine<br>aufgebogene Büroklammer oder einen Kugelschreiber mit schmaler Spitze, um auf<br>die Einschub-ID-Taste hinter der Abdeckplatte zuzugreifen. | ● <sup>⊗</sup><br>● !<br>● ③ |                            |                     | •           |
|   | <ol> <li>Schließen Sie die Netzkabel an die Netzteile des Einschubs und dann an die<br/>Stromquellen der verschiedenen Schaltkreise an.</li> <li>Hinweis: DM240N Einschübe verfügen nicht über einen Netzschalter und werden sofort einge</li> </ol>                                                                                                    | schaltet.                    |                            | Zugriff auf Einschu | ıb-ID-Taste |
|   | 2. Wenn Sie die Einschub-IDs ändern möchten, finden Sie detaillierte Anweisungen                                                                                                    |                              | bdeckplatte Einschub-ID-Nu | ummer               |             |

https://thinksystem.lenovofiles.com/storage/help/topic/dm240n-nvme-shelfid/M\_762128BB-169D-4EFA-AA38-FEF4F2A31488\_.pdf

## 2 Controller einschalten

Verbinden Sie die Controller mit unterschiedlichen Stromquellen.

"Einschub-ID für einen DM240N Laufwerkeinschub ändern":

**Hinweis:** Das System wird gestartet, sobald die Netzteile an die Stromquellen angeschlossen sind. Der Bootvorgang kann bis zu 8 Minuten dauern.

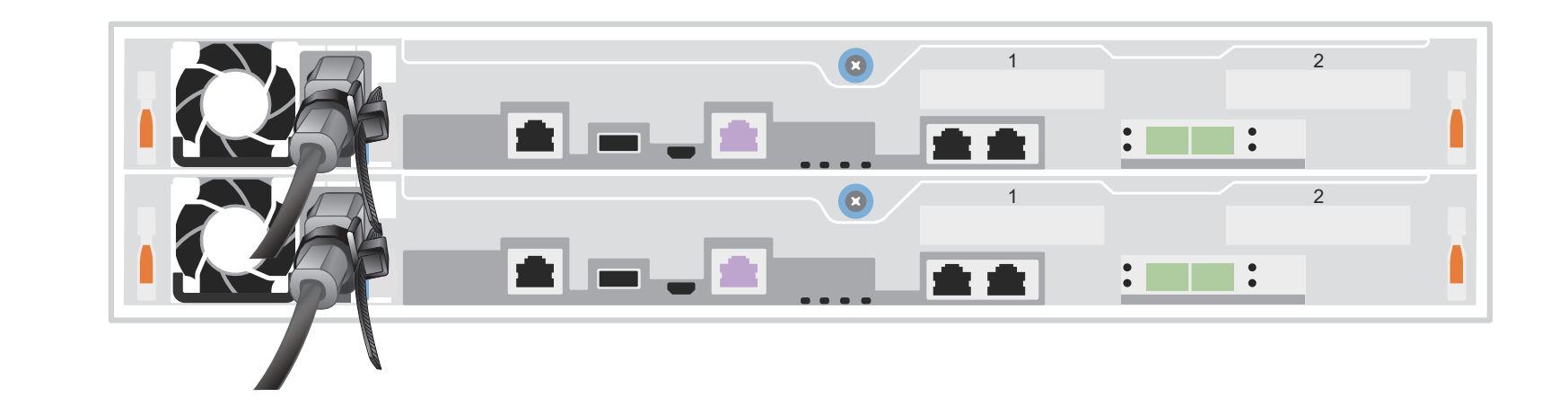

## 3 Cluster-Erstkonfiguration mit Netzwerkerkennung abschließen

**Hinweis:** Wenn Ihr Laptop keine Netzwerkerkennung unterstützt, finden Sie im detaillierten Handbuch weitere Informationen: https://thinksystem.lenovofiles.com/storage/help/topic/dg5000/91FA78D3-A39E-451D-BB17-6476972A0716 .html

Verbinden Sie Ihren Laptop mit dem Management-Switch und greifen Sie auf die Netzwerkcomputer und -einheiten zu.

| а                          | Datei-Explorer öffnen    |                     |
|----------------------------|--------------------------|---------------------|
|                            | 📊 🔄 📕 🗧 l File Explorer  | 🚅   🔄 🗖 vetwork     |
|                            | File Home Share View     | File Network View   |
|                            | ← → ∽ ↑ 💣 → Quick access | ← → ∽ ↑ 🚅 → Network |
| Verwaltungsnetzwerk-Switch |                          |                     |

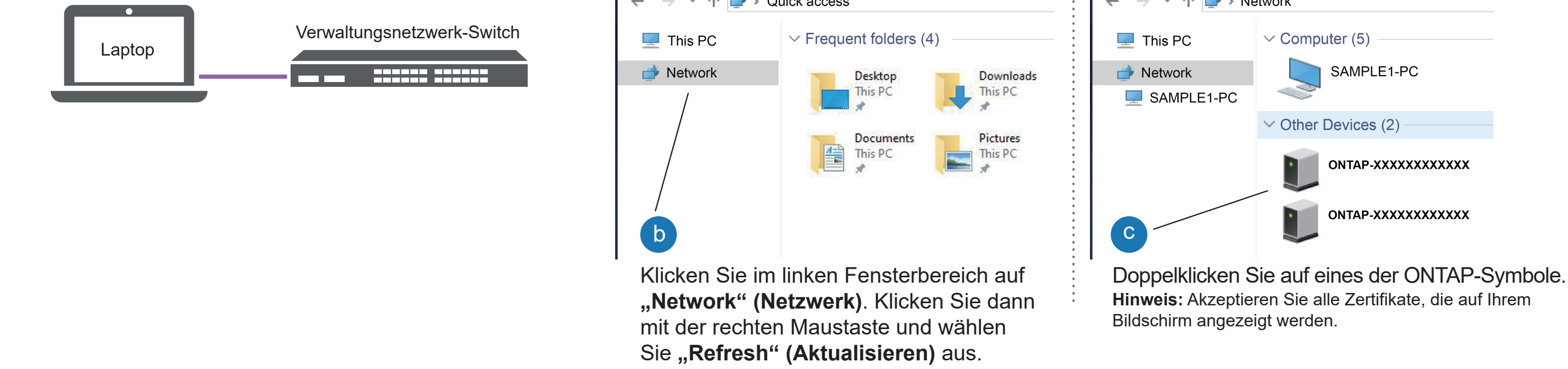

4 Einrichtungsanleitung für Storage Manager verwenden, um den Cluster zu konfigurieren

## 5 Einrichtung abschließen

- 1. Rufen Sie Lenovo Service Connect (https://commercial.lenovo.com) auf und melden Sie sich mit Ihrem Unternehmens-Account an.
- 2. Nachdem Sie die Erstkonfiguration abgeschlossen haben, wechseln Sie zu den Dokumenten zur ONTAP-Software, um Informationen zum Konfigurieren zusätzlicher Funktionen in ONTAP zu erhalten: https://thinksystem.lenovofiles.com/storage/help/topic/ontap\_software/overview.html

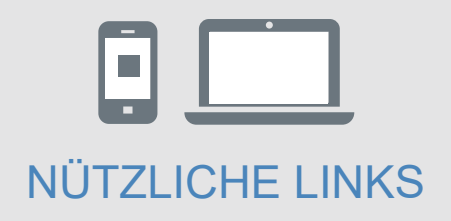

- Dokumentation zu ThinkSystem Storage https://thinksystem.lenovofiles.com/storage/help/index.jsp
- Website f
  ür Lenovo Support f
  ür Rechenzentrum (weltweit) https://datacentersupport.lenovo.com/
- Website f
  ür Lenovo Support f
  ür Rechenzentrum (China) https://support.lenovo.com.cn/EsWeb/